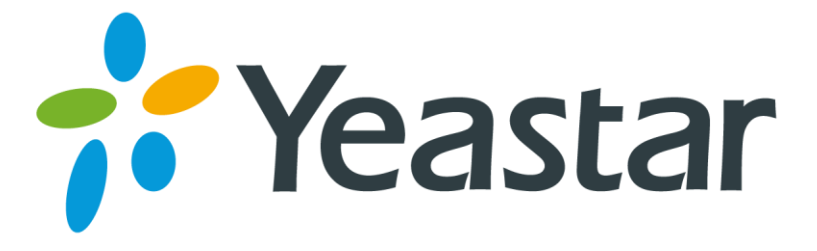

# **Release Notes for TA1610**

# Version 40.19.0.X

Yeastar Information Technology Co. Ltd

# ===Firmware Version: V40.19.0.19==== Applicable Model: TA1610 Release Date: October 11, 2015

## **Hardware Compatibility**

- 1. This firmware version is compatible with old hardware (version older than 1.2) and new hardware (version newer than 1.3).
- 2. You do not have to reset the system after upgrade.

#### **New Features**

- 1. If multiple routes (IP->Port or Port->IP) are created on the system, the system would route the incoming calls by the dial patterns set on the routes. If the routes have the same dial pattern, the system would route the incoming calls from the top route to the bottom route.
- 2. Added support for the time zones:
  - 8 Irkutsk
  - 9 Yakutsk
  - 11 Srednekolymsk
- 3. Rename "Qualify" setting on VoIP trunk as "Keep Alive Type". You can select which SIP packet to send to the VoIP provider to keep the trunk alive. The system supports "OPTIONS" and "NOTIFY" packets.

| Edit VolP Trunk - 1   | X           |
|-----------------------|-------------|
| General Advanced      |             |
| Keep Alive Type:      | Options •   |
| Keep Alive Interval:  | Disabled s  |
| NAT <sup>(1)</sup> :  | Notify      |
| Enable SRTP 🛈 :       |             |
| Transport:            | UDP •       |
| DTMF Mode:            | rfc2833 •   |
| Enable IP Restriction |             |
|                       |             |
| 🗸 Sav                 | re 🔀 Cancel |

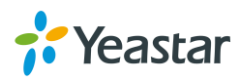

# ===Firmware Version: V40.19.0.15==== Applicable Model: TA1610 Release Date: June 30, 2015

# Upgrade Notes

In this version, we redesign the Web GUI to have new connection modes and routes settings to help you to connect your SIP server and TA1610 in an easier way. In the new version, we provide:

#### **3 types of VoIP Trunk**

- ✓ Account
- ✓ SIP
- ✓ Service Provider
- You can choose any one of these 3 types of VoIP trunk to connect your SIP server and TA1610. Please refer to TA1610 UserManual or relative solution documents for details.

#### 2 types of Route

#### ✓ IP -> Port

Control calls from your SIP server to TA1610 FXO ports

#### ✓ Port -> IP/Port

Receiving incoming calls to PSTN trunks on TA1610 and route the calls to your SIP server or another PSTN trunk on TA1610.

#### **IMPORTANT:**

- 1. We strongly recommend that you back up the configurations and all the files before upgrade.
- 2. We suggest that youdouble check or reconfigure the route settings after upgrade.
- 3. Backup files from higher firmware version cannot be restored to the device with lower firmware version.
- 4. Please clear the browser's cache after the upgrade.

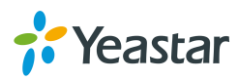

## **New Features**

- 4. New Connection Mode for your SIP server and TA1610.
- 5. Added **SNMP** feature.
- 6. Added Call Duration Settings for FXO ports.
- 7. Added **Port Group** Settings.
- 8. Added Trunk Group Settings.
- 9. Added Callback Settings.
- 10. Added **Blacklist** settings to block incoming or outgoing calls.
- 11. Added Alert settings for IP attack or web-based attack.
- 12. Added **Port Monitor Tool** on web interface for PSTN trunk debugging.
- 13. Added Auto Provision feature.
- 14. Added VAD and Echo Tail Length settings.

15. Added support for G723 and G729AB codec.

## **New Features (Instruction)**

1. New Connection Mode for your SIP server and TA1610. Instruction:

In the previous version, you should configure a VoIP Server, a Dial Pattern Template and apply them to a FXO port, then configure IP->Port or Port->IP route settings

| Edi                                 | t FXO Port - 1 X                              |                                  |
|-------------------------------------|-----------------------------------------------|----------------------------------|
| General Others Port->IP IP->Port    | Edit FXO Port - 1                             | X                                |
| General                             | General Others Port->IP IP->Port              | Edit FXO Port - 1                |
| FXO Po                              | Port->IP                                      | General Others Port->IP IP->Port |
|                                     | Simple Mode 🛈 : No 🗸                          | IP->Port                         |
|                                     | Match Incoming Calls:                         | Simple Mode : NO                 |
|                                     |                                               | Match Incoming Calls:            |
|                                     |                                               |                                  |
|                                     | Inbound Caller Pattern                        | Inbound Caller Pattern           |
| AC Termination Imp                  | Enable Callback No. X                         |                                  |
| VoIP Server Template                |                                               |                                  |
| Primary Server 10: VolPServer1(1) 🗸 | Incoming Calls Processing:                    | DID Associated Number            |
| Lines Namera 1000                   |                                               | Enable Callback : No 💙           |
| User Name C. 1000                   |                                               | Incoming Calls Processing:       |
| Password 🛈 :                        | Hotline 🛈 :                                   |                                  |
| From User 10:                       | Two Stage Dial : No 🗸                         |                                  |
|                                     | Dist Date Tester Template 1(1)                | Hotline                          |
|                                     | Dial Pattern Template . Dial die in plate (1) | Two Stage Dial : No 🗸            |
|                                     |                                               | Dial Pattern Template            |
| Choose VoIP Server                  | Chasses Diel Dattern Template                 |                                  |
|                                     | Choose Dial Pattern Template                  | Choose Dial Pattern Template     |

Figure 1 Configurations in old version

In the new version, we delete **VoIP Sever Settings** and **Dial Pattern Template Settings** on TA1610 and provide 3 types of VoIP Trunks and 2 types of Routes to make the configuration clearer and easier.

3 Types of VoIP Trunk (Account Mode, Trunk Mode, Service Provider Mode)

**Path:** Gateway→VoIPSettings→VoIP Trunk

#### Instruction:

Choose one type of VoIP trunk to connect your SIP server and TA1610.

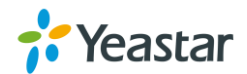

| Add New VoipTrunk                                  |                                                                     |
|----------------------------------------------------|---------------------------------------------------------------------|
| General Advanced                                   |                                                                     |
| Server<br>Trunk Ty<br>Ty<br>Nai<br>Accor<br>Passwi | ID: 9  pe: Account pe: Account rrunk ne: Service Provider unt: prd: |

Figure 2 VoIP Trunk

2 Types of Route (IP->Port, Port->IP/Port)

 $\textbf{Path:} Gateway {\rightarrow} Routes \ Settings$ 

Instruction:

- IP -> Port Control calls from your SIP server to TA1610 FXO ports.
- Port -> IP/Port
   Receiving incoming calls to PSTN trunks on TA1610 and route the calls to
   your SIP server or another PSTN trunk on TA1610.

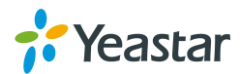

| I | P->Port                                         | Х |
|---|-------------------------------------------------|---|
|   | Route ID: 1 V                                   |   |
|   | Simple Mode 🛈 : No 🔽                            |   |
|   | Route Name 1: RoutelP2Port1                     |   |
|   | Match Incoming Calls:                           |   |
|   | Call Source SIP Trunk VolPServer1_1 V           |   |
|   | Inbound Caller Pattern 🛈 :                      |   |
|   | DID Number                                      |   |
|   | DID Associated Number                           |   |
|   | Enable Callback : No 👻 <u>Callback Settings</u> |   |
|   | Incoming Calls Processing:                      |   |
|   | Call Destination: Port1 4728                    |   |
|   | Hotline 🛈 :                                     |   |
|   | Two Stage Dial : No 🗸                           |   |
|   | Outbound Dial Pattern 🛈 :                       |   |
|   | Strip 🛈 :digits from left                       |   |
|   | Prepend these digits 0: before dialing          |   |
|   |                                                 |   |

Figure 3 Route Settings Page

# 2. Added SNMP feature.

**Path:** System $\rightarrow$ Network Preferences $\rightarrow$  SNMP Settings Instruction:

Simple Network Management Protocol (SNMP) is an Internet-standard protocolfor managing devices on IP networks. NeoGate TA gateway supports threeversions: V1, V2C and V3.

| SN | MP Settings                                                                                                    |
|----|----------------------------------------------------------------------------------------------------|
|    |                                                                                                    |
| N  | ote 1: If the managers want to access the device by SNMP v3 mode, "SNMP-v3 user information must be configured.<br>ote 2: If the managers want to access the device by SNMP v1/v2 mode. "SNMP community" information must be configured |
|    | and 2 in the managers mana to decess the dense by Orient Y have mode, orient Community information made to compared.                                                                                                    |
|    | SNMP Settings                                                                                                    |
|    | SNMP is not running                                                                                                    |
|    | Enable: No                                                                                                    |
|    | Local Port: 161                                                                                                    |
|    | SNMPv3 User                                                                                                    |
|    | SNMPv3 User.                                                                                                    |
|    | Access Limit NoAuth 🔻                                                                                                    |
|    | SNMP Community                                                                                                    |
|    | SNMP Mode: V2c V                                                                                                    |
|    | Access:                                                                                                    |
|    | Community:                                                                                                    |
|    | IP/SubnetMask:                                                                                                    |
|    | Trap Setting                                                                                                    |
|    | Trap Mode: v2c trap •                                                                                                    |
|    | Trap Community: public                                                                                                    |
|    | Trap IP: 162                                                                                                    |

Figure 4SNMP Settings

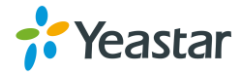

#### 3. Added Call Duration Settings for FXO ports.

**Path:** Gateway→PortList→FXO Port List **Instruction:** 

In this page you can configure the duration of the FXO port. A phonenotification or an email notification will be received if the balance reaches Alarm threshold you set for the port.

| Edit FXO Port - 1                    | х |
|--------------------------------------|---|
| General Call Duration Setting Others |   |
| Call Duration Setting                |   |
| Single Call Max Duration(min)        |   |
| Round up duration (1): 60 s          |   |
| Max. Call Duration(s) 🛈 : 0 s        |   |
| Enable Clear Stat: No 🗸              |   |
| Balance Alarm Settings               |   |
| Alarm threshold : s                  |   |
| Port <sup>1</sup> : Port1 4728 v     |   |
| Number 🛈 :                           |   |
| Prompt: default.gsm V Custom Prompts |   |
| E-mail Notification: No 🗸            |   |
|                                      |   |
|                                      |   |

Figure 5 Call Duration Settings

#### 4. Added Port Group Settings.

**Path:** Gateway→PortList→Port Group **Instruction:** 

You can select FXO ports and group them, then define the strategy for the group When the Trunk Group is applied to a route for IP-to-Port calls or Port-to-Port calls, TA1610 will choose a PSTN trunk from the Trunk Group to call out according to the strategy.

- Round-robin: select the next available port in line
- Least used: select the port that is least used

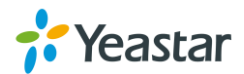

| Add Port Group |              |                                        |                                                                                                    |          |  |
|----------------|--------------|----------------------------------------|----------------------------------------------------------------------------------------------------|----------|--|
|                | Group ID:    | 1 🔻                                    |                                                                                                    |          |  |
|                | Group Name   | FXO                                    |                                                                                                    | ]        |  |
| Crown Mombers  | Strategy 🛈 : | Least used V<br>Round-robin            | •                                                                                                    |          |  |
| Available F    | XO Port      | Least used                             |                                                                                                    | Selected |  |
|                | •            | >>>>>>>>>>>>>>>>>>>>>>>>>>>>>>>>>>>>>> | FXO1(Port1)<br>FXO2(Port2)<br>FXO3(Port3)<br>FXO4(Port4)<br>FXO5(Port5)<br>FXO6(Port6)<br>FXO7(Port7)<br>FXO8(Port8) | *        |  |

Figure 6 Port Group Settings Page

5. Added Trunk Group Settings.

```
Path: Gateway→VoIPSettings→Trunk Group Instruction:
```

Group the selected SIP trunks or SIP accounts.

| Add Trunk Group |                    |                               |     |
|-----------------|--------------------|-------------------------------|-----|
|                 | Group ID: 3 🗸      | ]                             |     |
|                 | Group Name 🛈 : SIP |                               |     |
| Group Members   | le Trunks          | Selected                      |     |
|                 | ∧<br>→<br>←<br>≪≪  | 1000(SIP Account)<br>PBX(SPS) | < v |

Figure 7 Trunk Group

## 6. Added Callback Settings.

**Path:** Gateway→RoutesSettings→Callback Settings **Instruction:** 

- 1) If you'd like to use callback feature, please make sure it's enabled on the IP->Port or Port->IP/Port route setting panel.
- 2) No callback rules needed to be set if the trunk supports call back with the caller ID directly.

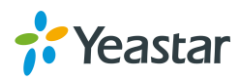

3) Add Callback numbers, then callback will work for the added callback numbers. Tick "Allow All Numbers", callback feature will work for all numbers.

| Callback Settings                                                                                                    |                                                                                                    |
|----------------------------------------------------------------------------------------------------|----------------------------------------------------------------------------------------------------|
| Note:<br>1. If you'd like to use callback feature, please make sure<br>2. No callback rules need to be set if the trunk is able to<br>Allow All Numbers<br>Add Callback Number<br>Delete The Selected | Callback Number Settings<br>that it's enabled on the I <u>P-&gt;Port</u> / <u>Port-&gt;IP/Port</u> setting panel.<br>call back with the caller ID directly. |
| D ID                                                                                                    | Callback Number                                                                                                    |
| □ 1                                                                                                    | 1589293883                                                                                                    |
| + Add Callback Rules 🔀 Delete The Selected                                                                                                    | Callback Rules Settings                                                                                                    |
|                                                                                                    | No Callback Rules Defined                                                                                                    |

Figure 8 Callback Settings

#### 7. Added Blacklist settings to block incoming or outgoing calls.

**Path:** Gateway→RouteSettings→Blacklist

### Instruction:

Blacklist is used to block an incoming or outgoing call. If a number is listed in the blacklist, the caller will hear the following prompt: "The number you have dialed is not in service. Please check the number and try again", then the call is disconnected.

| Add New Blacklist  | Х |
|--------------------|---|
| ID: 1 🗸            |   |
| Number : 456899876 |   |
| Type : Inbound     |   |

Figure 9 Blacklist Settings

#### 8. Added Alert settings for IP attack or web-based attack.

Path: System→SecurityCenter→Alert Settings Instruction:

After enabling this feature, phone notification or email notification will be sent to users if the system has been attacked.

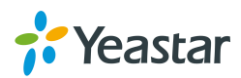

| IPATT | ACK                                                                                                    |
|-------|----------------------------------------------------------------------------------------------------|
| ſ     | Phone Notification Settings                                                                                                    |
|       | Phone Notification: Yes 🗸                                                                                                    |
|       | Port Port1 1                                                                                                    |
|       | Number(): 55030302                                                                                                    |
|       | Attempts 🕦 : 1 🗸                                                                                                    |
|       | Interval 🕦 : 60 s                                                                                                    |
|       | Prompt: alert.wav  Custom Prompts                                                                                                    |
| [     | E-mail Notification Settings                                                                                                    |
|       | E-mail Notification: Yes 🗸                                                                                                    |
|       | To(): catherine@yeastar.com                                                                                                    |
|       | Subject: IPATTACK                                                                                                    |
|       | gateway hostname:\$(HOSTNAME)<br>attack source ip address:\$(SOURCEIP)<br>attack dest mac:\$(DESTMAC)<br>attack source port:\$(DESTPORT)<br>attack source protocol:\$(PROTOCOL)<br>attack occurred:\$(DATETIME) |

Figure 10 Alert Settings

Added Port Monitor Tool on web interface for FXO ports debugging.
 Path: Status→Reports→Port Monitor Tool

## Instruction:

Select a FXO port and click "Start" to monitor the FXO port, stop monitoring by clicking "Stop" button.

| P | ort Monitor Tool      |
|---|-----------------------|
|   | Port Monitor Tool     |
|   | Monitor Stoped        |
|   | Port: FXO2(Port2)     |
|   | Start Stop 👱 Download |

Figure 11 Port Monitor Tool

#### **10. Added Auto Provision feature.**

**Path:** System→SystemPreferences→Auto Provision Settings **Instruction:** 

Three Methods are supported for Auto Provision: PNP, DHCP and you can manually configure a server URL to get the configuration file from the server.

Provision's Way: PNP: Yes V DHCP: No V Server URL: No V

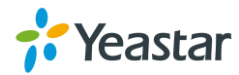

**PNP** and **DHCP** modes work along with MyPBX "NeoGate Provisioning". Firstly, users need to configure TA1610 on MyPBX "NeoGate Provisioning" page. Then TA1610 will find and get the configuration file from MyPBX during boots up.

| MyPBX                 |                        |                 |             |                 | Status     | System | РВХ | Reports    | Addons         | Logout   |
|-----------------------|------------------------|-----------------|-------------|-----------------|------------|--------|-----|------------|----------------|----------|
| ☑ Extensions          | NeoGate Provisioning   |                 |             |                 |            |        |     |            |                |          |
| FXS/VoIP Extensions   | Configured NeoGate     |                 |             |                 |            |        |     |            |                |          |
| Phone Provisioning    | 🕂 Add NeoGate [ 📩 Add  |                 |             |                 |            |        |     | X Total: 1 | Show: 1-1 Vie  | ew: 15 🔻 |
| NeoGate Provisioning  | D MAC Address          | General Codecs  | LAN Setting | Extensions      |            |        |     |            |                |          |
| Trunks                | 1 f4b5490303c1         |                 | MAC         | Address:*       |            |        |     |            |                | K.       |
| Physical Trunk        |                        |                 | NeoG        | ate Type: TA810 | ) <b>•</b> |        |     |            | < Prev 1       | Next >   |
| VoIP Trunk            | Not Configured NeoGate | Label:          |             |                 |            |        |     |            |                |          |
| Outbound Call Control | Refresh                |                 | Key         | As Send: #      | ۲          |        |     | otal: 31   | Show: 1-15 Vie | ew: 15 🔻 |
| Outbound Routes       | D ID                   |                 |             |                 |            |        |     |            | NeoGate Type   |          |
| Speed Dial Settings   |                        | 🗸 Save 💥 Cancel |             |                 |            | TA3200 |     |            |                |          |
|                       | U 2                    |                 | _           |                 |            |        |     |            | TA3200         |          |

Figure 12 MyPBX NeoGate Provisioning

If you use **DHCP** mode to do auto provision, you should enable DHCP Server on MyPBX to make it as a DHCP server. (System $\rightarrow$ NetworkPreferences $\rightarrow$ DHCP Server).

| MyPBX               |             |                        | Status               | System |
|---------------------|-------------|------------------------|----------------------|--------|
| Network Preferences | DHCP Server |                        |                      |        |
| LAN Settings        | DHCP Server |                        |                      |        |
| WAN Settings        |             | DHCF                   | o is running         |        |
| DHCP Server         | C Enable    |                        |                      |        |
| VLAN Settings       |             | Router :               | 192.168.6.1          |        |
| VDN O-Hissa         |             | Subnet Mask :          | 255.255.255.0        |        |
| VPN Settings        |             | Primary DNS :          | 192.168.6.1          |        |
| DDNS Settings       |             | Secondary DNS :        |                      |        |
| Static Route        |             | Allow IP Address From: | 192.168.6.2          |        |
| Security Settings   |             | To:                    | 192.168.6.254        |        |
|                     |             | TFTP Server            | tftp://192.168.6.107 | '      |
| Security Center     |             | NTP Server:            |                      |        |

Figure 13 Set MyPBX as a DHCP Sever

Then select DHCP mode on LAN settings page to make TA1610 as a DHCP client.

| NEUGAT              |                  |
|---------------------|------------------|
| Network Preferences | LAN Settings     |
| LAN Settings        | General Settings |
| Service             | Hostname: TA810  |
| VLAN Settings       | Mode: DHCP V     |

Figure 14 Set TA1610 as a DHCP Client

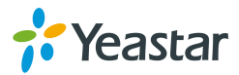

Another way to do auto provision is to download configuration file from the configured server URL. Fill in the URL, user name, password, and set the time, TA1610 will get the configuration file from the server automatically and regularly. **Note:** if there is no user name and password for the server, leave these fields blank.

| Server Settings: |                                         |
|------------------|-----------------------------------------|
|                  | Server URL 1:                           |
|                  | User Name 🛈 :                           |
|                  | Password 🛈 :                            |
|                  | Interval of time 180 Minute             |
|                  | ● Specified time Everyday ▼ 00 ▼ : 00 ▼ |
|                  |                                         |
| Other:           |                                         |
|                  | AES Key 🛈 :                             |
|                  | Always Apply 🛈 : No 🔻                   |
|                  |                                         |

Figure 15 Server Address

#### Other Settings for Auto Provision

- AES Key: If the configuration file is encrypted by AES key, you need to fill the key in this field.
- Always Apply:whether to check the new configuration and apply to TA1610.

#### 11. Added VAD and Echo Tail Length settings.

**Path:** Gateway→GatewaySettings→General Preferences **Instruction:** 

Adjust VAD and Echo Tail Length settings to get better voice quality.

| General Settings |                                                                                                    |        |
|------------------|----------------------------------------------------------------------------------------------------|--------|
|                  | MAX Call Duration(s) : 6000<br>G723 Encoding Rate : 6.3kbps<br>FXO Mode : FCC                                 | s<br>, |
| Voice Settings   |                                                                                                    |        |
|                  | Enable Jitterbuffer 🛈 : No 🔻<br>Jitter Buffer MaxSize 🛈 : 40<br>VAD 🛈 : Yes 🗸<br>Echo Tail Length 🛈 : 128ms 🗸 |        |

Figure 16 VAD & Echo Tail Length

#### 12. Added support for G723 and G729AB codec.

**Path:** Gateway→VoIPSettings→SIPSettings→Codec **Instruction:** 

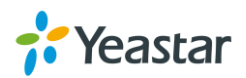

| General NAT Codecs | QOS Response Code                                                       | Advanced Settings                                                                      |               |
|--------------------|-------------------------------------------------------------------------|----------------------------------------------------------------------------------------|---------------|
|                    | Available Codecs<br>GSM<br>G722<br>G726<br>ADPCM<br>G.729 License Key : | Advanced Settings<br>Advanced Settings<br>G729A/B<br>G723<br>u-law<br>a-law<br>←<br>«« | llowed Codecs |
|                    | Note: If you would like to us                                           | e G.729, please enter your licen                                                       | se key above. |

Figure 17 Codec

G729AB is compatible with G729, G729A and G729B.

G723 Encoding Rate can be adjusted on **Gateway** $\rightarrow$ **GatewaySettings** $\rightarrow$ **General Preferences** page.

[The End]

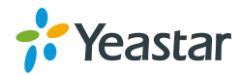